## Manulife

MyMed Mobile Guide: Unlock Account

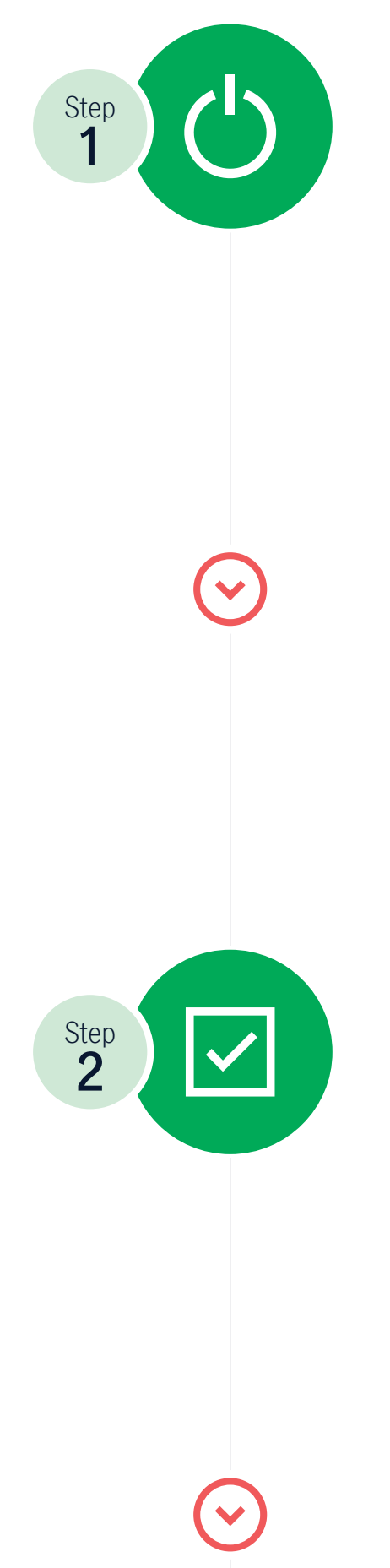

Open the app and navigate to the **"Self Support"** section

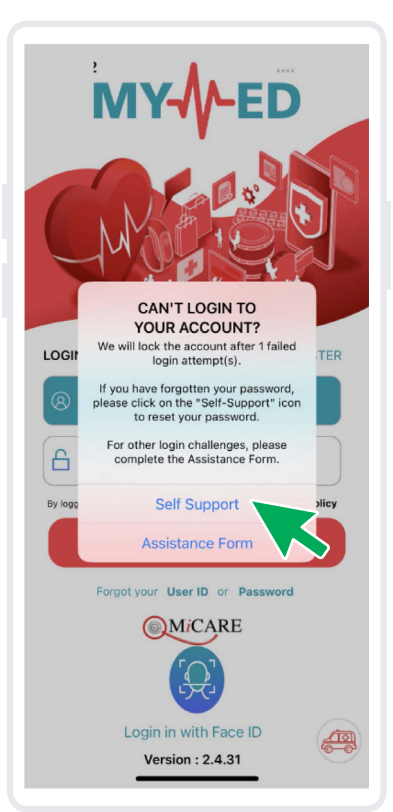

## Choose the "Unlock Account" option to proceed

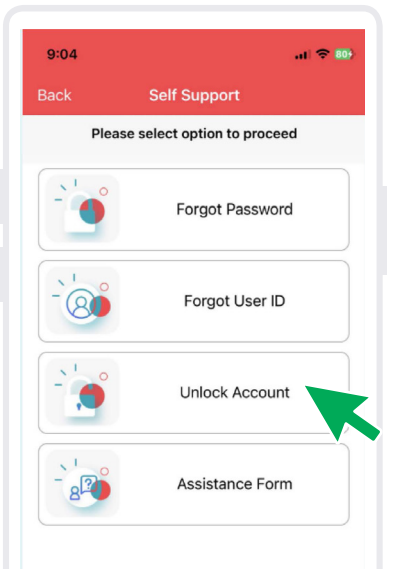

| Step 8     | Key in your User ID                                                                                                    |
|------------|----------------------------------------------------------------------------------------------------|
|            | 9:35 and ?   Eack Unlock Account   Image: Comparison of the system of the system of the s |
| $\bigcirc$ |                                                                                                    |
|            | Submit                                                                                                    |
| Step<br>4  | <b>Check your registered email</b> with MyMed for the <b>temporary password</b>                                                                                                    |
|            | Please provide your user ID<br>MLI00000000001<br>Your account has been unlocked.                                                                                                    |
|            | OK                                                                                                    |
|            | Submit                                                                                                    |

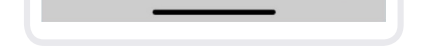

## Should you encounter any issues or require further assistance, kindly contact MiCare 24/7 Hotline at **1300 88 0100**.

- www.manulife.com.myManulifeMalaysia
- o manulife.malaysia
- in Manulife Malaysia
- Manulife Malaysia